# Direct Deposits

The FOUNDATION Payroll Module is capable of creating direct deposits in place of paper checks. The direct deposit feature assists clients with distributing their direct deposits from the bank into employees' accounts.

## How Do Direct Deposits Work?

After you post payroll, the direct deposits are translated into the Automated Clearing House file format, which is commonly referred to as ACH. ACH is a network for processing large numbers of payments, and most of them use the exact same type of filing format, which is why it is called ACH.

\*You may sometimes hear this referred to as a NACHA file as well. NACHA, the North American Clearing House Association, creates the rules that govern automated clearing houses that operate in the USA.

With the correct setup in FOUNDATION, you can produce an ACH file to send to the bank, which allows them to process direct deposit transactions, including payments to vendors.

## Where Do I Set Up a Direct Deposit?

You need to set up direct deposits in two places; (1) your employees' accounts and (2) the clients' bank/checking account. By setting it up on your employees' accounts, you are telling FOUNDATION where the money is being sent. By setting it up on clients' bank/checking account, you are telling FOUNDATION where the money is being sent from.

#### Setting Up Direct Deposit for an Employee

Follow the steps below to tell FOUNDATION where to send an employee's paycheck:

- 1. From the Main Menu, go to *Payroll > Maintenance > Employees > "Direct Deposit" tab.*
- 2. Enable the *Pay by Direct Deposit* checkbox. This tells FOUNDATION that this employee will be paid by direct deposit.
- 3. In the table, right-click and select "Add" to create a new line where you will enter the employee's banking information.
- 4. In the *Description* field, enter the name of the employee's bank, or a general description for your own reference.
- 5. In the Bank Routing No field, enter the employee's bank account routing number.
- 6. In the *Bank Account No* field, enter the employee's bank account number. **Note:** It is recommended that the employee provide a voided check to verify the account information.
- 7. In the Acct Type field, classify the account as a "Savings" account or a "Checking" account.
- 8. Determine how much money should be sent to each bank account.
  - If the employee only has one account, in the % or \$ field, select "Remaining."
  - If the employee has multiple accounts to which parts of their paycheck will be direct deposited, in the % or \$ field, make the appropriate selection, then in the Amount field, enter the appropriate amount. The account that receives any remaining amount should be the last account.

9. Determine if you want to run a prenote report. A prenote is an opportunity to send a "test file," which allows you to create a file without having to complete a real transaction for testing. Some banks may require a prenote to verify the banking information.

If you want to run a prenote report, in the *Prenote* field, select "Yes." If you do not want to run a prenote report, select "No."

| General Deductions A                      | ddl 1 Addl 2 Histo   | ry ER Contribution     | Extra Burden      | Direct Deposit | Divisions | Accruals       | Recurri | ng UDF     |
|-------------------------------------------|----------------------|------------------------|-------------------|----------------|-----------|----------------|---------|------------|
| Pay by Direct Deposit: 🔽                  | This employee's      | next payroll will gene | rate a paycheck.  |                | 8         | 9              |         |            |
| 4 Description                             | 5 Bank Routing       | Nc6 Bank Account       | No Acct Type      | % or \$        | Amour     | nt Prenote     | e       | Cut        |
| Savings Acct. Bank Nam                    | e 1234567890         | 9876543210             | Savings 💌         | S .            | 139       | 00 Yes 💌       | · ]     | Conv       |
| Checking Acct. Bank Na                    | me 9876543210        | 1234567890             | Checking 💌        | Remaining      | •         | .00 Yes 🔻      | - I     | Paste      |
|                                           |                      |                        |                   |                |           |                |         | Select All |
|                                           |                      |                        |                   |                |           |                |         | Insert     |
|                                           |                      |                        |                   |                |           |                | 3       | Add        |
|                                           |                      |                        |                   |                |           | Drink Commonwe | 1       | Delete     |
| Based on the account inf                  | ormation above, the  | e following distributi | on will occur:    |                |           | Enric Summary  | 1       | Restore    |
|                                           |                      | Direct Deposit Su      | mmary             |                |           |                |         | Conv Pour  |
| Employee: adfvads sdfasf                  |                      |                        |                   |                |           | 1/30/2015      |         | Соруком    |
|                                           | 2 2                  |                        |                   |                |           |                | •       | Scroll     |
| 1. Apply 139 dollars of the               | check amount to sav  | ings account 9876543   | 210 at bank 1234  | 567890.        |           |                |         | Sort       |
| <ol><li>Apply any remaining che</li></ol> | eck amount to checki | ng account 12345678    | 90 at bank 987654 | 13210.         |           |                |         | Filter     |
|                                           |                      |                        |                   |                |           |                |         | Redo       |
|                                           |                      |                        |                   |                |           |                |         | Print      |

10. Repeat for each necessary account.

### Setting Your Company's Account Information

Follow the steps below to tell FOUNDATION where the money for your employees' paychecks is coming from:

- 1. From the Main Menu, go to *General Ledger > Maintenance > Accounts.*
- 2. Switch to Modify Mode.
- 3. In the Account field, select the account from which the direct deposit will be produced/credited.
- 4. In the Account No field, enter the account number.

| General Direct Deposit Addl UDF                         |
|---------------------------------------------------------|
| (3) Account: 1100 	_                                    |
| Description: Checking                                   |
| Force Job Costing: Do Not Allow Job                     |
| Bonding Class:                                          |
| Debit or Credit: <sup>©</sup> Debit <sup>©</sup> Credit |
| Apply Subdivision                                       |
| Account Type: Checking                                  |
| 4 Account No.: 1234567890                               |

- Click on the "Direct Deposit" tab. On this tab, you will set up any ACH file variations the bank may want. In this example, you will see how we would set up the client if they were using direct deposits with our Payroll Service. You should copy this setup.
- 6. In the Format field, select "ACH."
- The remaining fields on this tab vary by the financial institution to which the file is sent. When working with a client, we recommend they print a screen shot of this window and/or print out the current help (<Shift> + <F1>), then coordinate with their financial institution.

For training purposes, please fill in the information in your database based on the data below.

| General           | Direct Depos                                                                                   | sit Addl UDF                               |                                              |   |  |  |  |  |
|-------------------|------------------------------------------------------------------------------------------------|--------------------------------------------|----------------------------------------------|---|--|--|--|--|
| 6 Format:         | Generic                                                                                        | Export Template:                           | Condense on Cash Acct Rec                    | • |  |  |  |  |
|                   | • ACH                                                                                          | Export Filename:                           |                                              |   |  |  |  |  |
|                   | Cre                                                                                            | ate Balanced File: Yes 💌                   |                                              |   |  |  |  |  |
| Federa<br>Routing | l Reserve Info<br>g No. (Immed                                                                 | ormation<br>liate Destination): 1234567891 | Use This For Balanced File's Receiving DFI   |   |  |  |  |  |
| Name (            | Immediate D                                                                                    | estination Name): Fifth Third E            | Bank                                         |   |  |  |  |  |
| Financ            | ial Institution                                                                                | Information                                |                                              |   |  |  |  |  |
| Immed             | Immediate Origin: 1234567891 🔽 Routing No. COther 🔽 Use This For Balanced File's Receiving DFI |                                            |                                              |   |  |  |  |  |
| Name              | (Immediate C                                                                                   | rigin Name): FCPS                          |                                              |   |  |  |  |  |
|                   | Refe                                                                                           | erence Code:                               | (optional)                                   |   |  |  |  |  |
| Compa             | ny Informatio                                                                                  | n                                          |                                              |   |  |  |  |  |
| Name o            | f Payer (Com                                                                                   | pany Name): FCPS                           |                                              |   |  |  |  |  |
|                   |                                                                                                | Company ID: 987654321                      | Originating DFI ID: 12345678                 |   |  |  |  |  |
| Deposi            | t Information                                                                                  |                                            | Payment Information                          |   |  |  |  |  |
| Reasor            | n For File (En                                                                                 | try Description):                          | Reason For File (Entry Description):         |   |  |  |  |  |
| Pa                | yroll                                                                                          |                                            | Payroll                                      |   |  |  |  |  |
| Specia            | I Instr. (Com                                                                                  | pany Discretionary Data):                  | Special Instr. (Company Discretionary Data): |   |  |  |  |  |

8. After all information is entered, click [OK].

#### Running a Prenote Report

A prenote report allows you to test the ACH file you will upload to your bank without having run an actual payroll. Follow the steps below to run a prenote report:

- 1. From the Main Menu, go to Payroll > Daily > Payroll Functions > General > Export Direct Deposits.
- 2. In the Include groupbox, disable all checkbox except for the Prenotes checkbox.
- 3. Click on the "Report" tab.

| Criteria Report 3   |                                                                    |   |
|---------------------|--------------------------------------------------------------------|---|
| Pay Period          | No: W - 01/01/11 to 12/31/14                                       |   |
| Check Date Ran      | nge: To                                                            | T |
| Employee No Ran     | nge: To                                                            | - |
|                     | ✓ For Multiple Deposits Per Employee Apply Distribution Separately |   |
| 2Include:           |                                                                    |   |
| Direct Deposits     | □ Voids □ Positive Adjustments                                     |   |
| Prenotes            | Revised Stubs Regative Adjustments                                 |   |
| ACH File Informatio | on:                                                                |   |
| Estimated Deposit [ | Date (Descriptive and Effective Date): 9/10/2014                   |   |
|                     | Batch Number: A                                                    |   |
|                     | Sequence (Trace No): 1 (optional)                                  |   |
|                     |                                                                    |   |

The Direct Deposit Export List will be generated.

- 4. Review the list and verify that all of the necessary employees are on the list, and that their banking information is correct.
- 5. When you are ready to export the test file to ensure your direct deposit will work, click on the floppy disk icon.

| File Edit                           | View Report A/P A/R                        | E/Q F/A G/L I/           | N J/C P/C P/R                                         | P/S S/D T/M U/P                     | Log a Call                | Alerts & Updates  |
|-------------------------------------|--------------------------------------------|--------------------------|-------------------------------------------------------|-------------------------------------|---------------------------|-------------------|
| 🐬 🖃 🖈                               | 6 6 5 0                                    |                          | 4 4 🕨 🕨 🗎                                             | 🗏 🕞 😓 🔂                             | 🗸 🕽 🕨                     |                   |
| Criteria Rep                        | oort                                       |                          | 5                                                     |                                     |                           |                   |
| 02/02/2015 09:02                    | :48 AM                                     | 21                       | nd Chances                                            |                                     |                           | Page 1 of 1       |
|                                     |                                            | Direct D<br>No Date      | Direct Deposit Export List<br>No Date Range Specified |                                     | Exported On:<br>Batch No: |                   |
| Employee No                         | Account Description                        | Bank Routing No          | Bank Account No                                       | Account Distribution<br>Type Method | Distribution<br>Amount    | Deposit<br>Amount |
| Employees with<br>1 - Rambo, John B | h Prenote Verification:<br>E.              |                          |                                                       |                                     |                           |                   |
|                                     | Pay Day Bank                               | 5954525625               | 5214524555                                            | Checking Remaining                  |                           | Prenote           |
| 2 - Dubois, Blanc                   | he R.<br>Tenn. Williams Bank               | 9638520741               | 7539518621                                            | Checking Remaining                  |                           | Prenote           |
| 3 - Kent, Clark S.                  | Matana la Caulana                          | 0000440047               | 4450445044                                            | Carriera C                          | 050.00                    | Descate           |
|                                     | Metropolis Savings<br>Krypton Credit Union | 8962148647<br>7898412563 | 1452145214<br>7852410001                              | Savings S<br>Checking Remaining     | 850.00                    | Prenote           |

FOUNDATION will inspect the direct deposit information to ensure you have the minimum standards for exporting a direct deposit. If there are any errors on your cash account or an Employee Record, you will receive an error report that details what needs to be corrected.

|             |                       | Direct Deposit Export Error List                                                            |
|-------------|-----------------------|---------------------------------------------------------------------------------------------|
| Employee No | Employee Name         | Error                                                                                       |
|             | G/L Cash account 1100 | The Federal Reserve Information Routing No. (12485458) must be 9 or 10 digits.              |
|             | G/L Cash account 1100 | The Financial Institution Information Immediate Origin (12485458) must be 9 or 10 digits.   |
| 558         | Moleman, Hans         | Bank Routing No (999999999) is incorrect based on the LUHN (modulus 10) formula validation. |
|             |                       |                                                                                             |
|             |                       |                                                                                             |
|             |                       |                                                                                             |
|             |                       |                                                                                             |
|             |                       |                                                                                             |
|             |                       |                                                                                             |
|             |                       |                                                                                             |
|             |                       |                                                                                             |

If everything is correct, you will not receive an error report and the Export Direct Deposits dialog box will open.

- 6. In the *Export Filename* field, select where on your computer or network you want to store the file. Please note that you can set a default for this on the "Direct Deposit" tab of the G/L Account Record.
- 7. In the *Clear Prenotes* field, select "Yes." This will change the prenote setting to "No" for each employee on the list.
- 8. Click [Export].

| Export Direct Deposits                       | ×            |
|----------------------------------------------|--------------|
| Export Template: ACH Format                  |              |
| Export Filename: C:\Users\bta\Desktop\Weekly | y PR Folder' |
| Clear Prenotes: Ves -                        |              |
| 8 Export Cancel                              | <u>H</u> elp |

## Running a Direct Deposit

The steps for sending your actual direct deposit to the bank are similar to those for running a prenote. *After* your payroll is complete and all of your direct deposits are correct, follow the steps below:

- 1. From the Main Menu, go to *Payroll > Daily > Payroll Functions > General > Export Direct Deposits.*
- 2. In the Pay Period No field, verify the correct pay period is selected.
- 3. In the *Check Date Range* field, verify the correct check date for your direct deposit run is selected.
- 4. In the *Include* groupbox, disable all of the checkboxes except for *Direct Deposits*.
- 5. Click on the "Report" tab. The Direct Deposit Export List will be generated.

| Criteria      | Report (5)      |                        |                     |           |                |           |   |
|---------------|-----------------|------------------------|---------------------|-----------|----------------|-----------|---|
| 2             | Pay Period No   | : W - 09/03/14 to 09/0 | 9/14 💌              | [         |                |           |   |
| 3 Ch          | eck Date Range  | e: 9/10/2014           | •                   | То        |                |           | • |
| Emp           | oyee No Range   | ə:                     | •                   | То        |                |           | - |
|               |                 | For Multiple Dep       | osits Per Employe   | e Apply D | istribution Se | eparately |   |
| Includ        | e:              |                        |                     |           |                |           |   |
| <b>4</b> Dire | ect Deposits    | Voids                  | Positive Adju       | stments   |                |           |   |
| 🗆 🗆 Pre       | notes           | Revised Stubs          | 🗆 Negative Adj      | ustments  |                |           |   |
| ACH F         | le Information: |                        |                     |           |                |           |   |
| Estima        | ted Deposit Da  | te (Descriptive and Ef | fective Date): 9/10 | /2014 💌   | [              |           |   |
|               |                 | Ba                     | atch Number: 🗛      |           |                |           |   |
|               |                 | Sequenc                | e (Trace No):       | 1 (       | (optional)     |           |   |

6. Review the list. If everything is correct, click on the floppy disk icon to export the ACH file.

| 7 E 👂 占 🖉 🕲 🕲                   |                 |                                     | E 🖵 🖓 🔂 💉 🔉                                                        |          |
|---------------------------------|-----------------|-------------------------------------|--------------------------------------------------------------------|----------|
| Criteria Report                 |                 | 6                                   |                                                                    |          |
| 2/02/2015 10:17:33 AM           | 21              | nd Chances                          | Page                                                               | l of 1   |
|                                 | Direct D        | 0eposit Export List<br>For 09/10/14 | Exported On:<br>Batch No:                                          |          |
| Employee No Account Description | Bank Routing No | Bank Account No                     | Account Distribution Distribution Depos<br>Type Method Amount Amou | it<br>nt |
| I - Rambo, John E.              | 5054525625      | 5244524555                          | Chapting Demaining                                                 | 40.52    |
| Pay Day Dalik                   | 5954525625      | 5214524555                          | Direct Deposit No: 16 3                                            | 40.52    |
| Damba Jaha S                    |                 |                                     | Direct Deposit No. To 5                                            | +9.02    |
| Pay Day Bank                    | 5954525625      | 5214524555                          | Checking Remaining                                                 | 51 36    |
| ruy buy buik                    | 0004020020      | 0211021000                          | Direct Deposit No: 20                                              | 51.36    |
| - Dubois Blanche P              |                 |                                     |                                                                    |          |
| Tenn, Williams Bank             | 9638520741      | 7539518621                          | Checking Remaining 8                                               | 45.21    |
|                                 |                 |                                     | Direct Deposit No: 17 8                                            | 45.21    |
| - Kent Clark S                  |                 |                                     |                                                                    |          |
| Metropolis Savings              | 8962148647      | 1452145214                          | Savings \$ 850.00 8                                                | 50.00    |
| Krypton Credit Union            | 7898412563      | 7852410001                          | Checking Remaining 5                                               | 16.76    |
|                                 |                 |                                     | Direct Deposit No: 18 1,3                                          | 66.76    |
| -Wayne, Bruce A.                |                 |                                     |                                                                    |          |
| Gotham National                 | 4965666961      | 5525252569                          | Checking Remaining 1,4                                             | 31.13    |
|                                 |                 |                                     | Direct Deposit No: 21 1,4                                          | 31.13    |
| 58 - Moleman, Hans              |                 |                                     |                                                                    |          |
| Springfield Savings and Loan    | 9999999990      | 99999999999                         | Checking Remaining 1,1                                             | 00.05    |
|                                 |                 |                                     | Direct Deposit No: 19 11                                           | 00.05    |

The Export Direct Deposits dialog box will open.

- 7. In the *Export Filename* field, select where on your computer or network you want to store the file.
- 8. Click [Export].

| Export Direct Dep | osits                     | ×            |
|-------------------|---------------------------|--------------|
| Export Template:  | ACH Format                |              |
| Export Filename:  | C:\Users\bta\Desktop\Week | y PR Folde 🛄 |
|                   |                           |              |
| 8                 | Export Cancel             | Help         |

9. To upload the ACH file to your bank, go to the folder to which you saved the ACH export and proceed with the steps required by your financial institution.